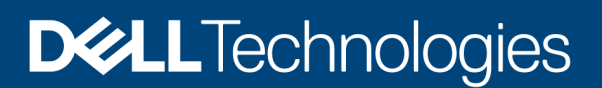

**Technical White Paper** 

# Dell EMC PowerProtect Data Manager: Deployment and Configuration on Microsoft Azure

A next generation software platform for proven and modern cloud data protection

#### Abstract

This white paper describes how to deploy and configure Dell EMC PowerProtect Data Manager on Microsoft Azure for seamless protection of workloads on Azure cloud.

October 2021

### Revisions

| Date         | Description                                                              |
|--------------|--------------------------------------------------------------------------|
| June 2021    | Initial release                                                          |
| October 2021 | White paper updated with PowerProtect Data Manager v19.9 release updates |

### Acknowledgments

Author: Vinod Kumar Kumaresan

The information in this publication is provided "as is." Dell Inc. makes no representations or warranties of any kind with respect to the information in this publication, and specifically disclaims implied warranties of merchantability or fitness for a particular purpose.

Use, copying, and distribution of any software described in this publication requires an applicable software license.

This document may contain certain words that are not consistent with Dell's current language guidelines. Dell plans to update the document over subsequent future releases to revise these words accordingly.

This document may contain language from third party content that is not under Dell's control and is not consistent with Dell's current guidelines for Dell's own content. When such third-party content is updated by the relevant third parties, this document will be revised accordingly.

Copyright © 2021 Dell Inc. or its subsidiaries. All Rights Reserved. Dell Technologies, Dell, EMC, Dell EMC and other trademarks are trademarks of Dell Inc. or its subsidiaries. Other trademarks may be trademarks of their respective owners. [10/21/2021] [Technical White Paper] [H18800.1]

## Table of contents

| Re  | vision | S                                                   | 2  |
|-----|--------|-----------------------------------------------------|----|
| Acl | nowle  | edgments                                            | 2  |
| Tal | ole of | contents                                            | 3  |
| Exe | ecutiv | e summary                                           | 4  |
| Au  | dience | 9                                                   | 4  |
| 1   | Intro  | duction                                             | 5  |
|     | 1.1    | Dell EMC PowerProtect Data Manager for Azure        | 5  |
|     | 1.2    | Basic architecture Overview                         | 6  |
|     | 1.3    | Azure data transfer costs                           | 6  |
| 2   | Depl   | oying Data Manager and DDVE on Azure                | 7  |
|     | 2.1    | Deploying Data Manager and DDVE on Azure            | 8  |
| 3   | Man    | ual Configuration of Data Manager deployed on Azure | 18 |
| Α   | Tech   | inical support and resources                        | 24 |
|     | A.1    | Related resources                                   | 24 |

### **Executive summary**

As more enterprises adopt a multi-cloud strategy, leveraging a common data protection solution across the onpremises infrastructure and the public cloud will enable enterprises to achieve operational efficiencies and lower costs.

For organizations that have workloads running in Azure cloud and need self-service backup and restores from enterprise application tools, Dell EMC PowerProtect Data Manager provides data protection of workloads in Microsoft Azure and Azure Government.

Data owners and administrators can deploy Data Manager with automation from the Azure Marketplace to protect business-critical workloads in the cloud. Data Manager enables the protection of traditional workloads including Oracle, SQL, SAP HANA, and file systems and cloud native applications running in Kubernetes containers. Easy to install and deploy from the Azure Marketplace, Data Manager and Dell EMC PowerProtect DD Virtual Edition (DDVE) provide high levels of performance and deduplication.

### **Audience**

This white paper is intended for Dell Technologies customers, partners, and employees looking for options to protect the workloads hosted on Azure cloud using Data Manager and DDVE.

## 1 Introduction

### 1.1 Dell EMC PowerProtect Data Manager for Azure

Data Manager software is an enterprise solution that provides software-defined data protection, deduplication, operational agility, self-service, and IT governance. Data Manager for Azure provides protection for cloud-based assets such as the following:

- Oracle, SQL, and SAP HANA databases
- Virtual machines in Azure VMware Solution for Azure
- Kubernetes clusters deployed to Azure
- File systems

Data Manager and DDVE can be deployed as one package from the Azure Marketplace. DDVE on Azure can also be deployed outside of the Data Manager deployment process. DDVE scales up to 256TB per instance in-cloud and supports Azure Government. Data Manager includes a 90-day trial license by default.

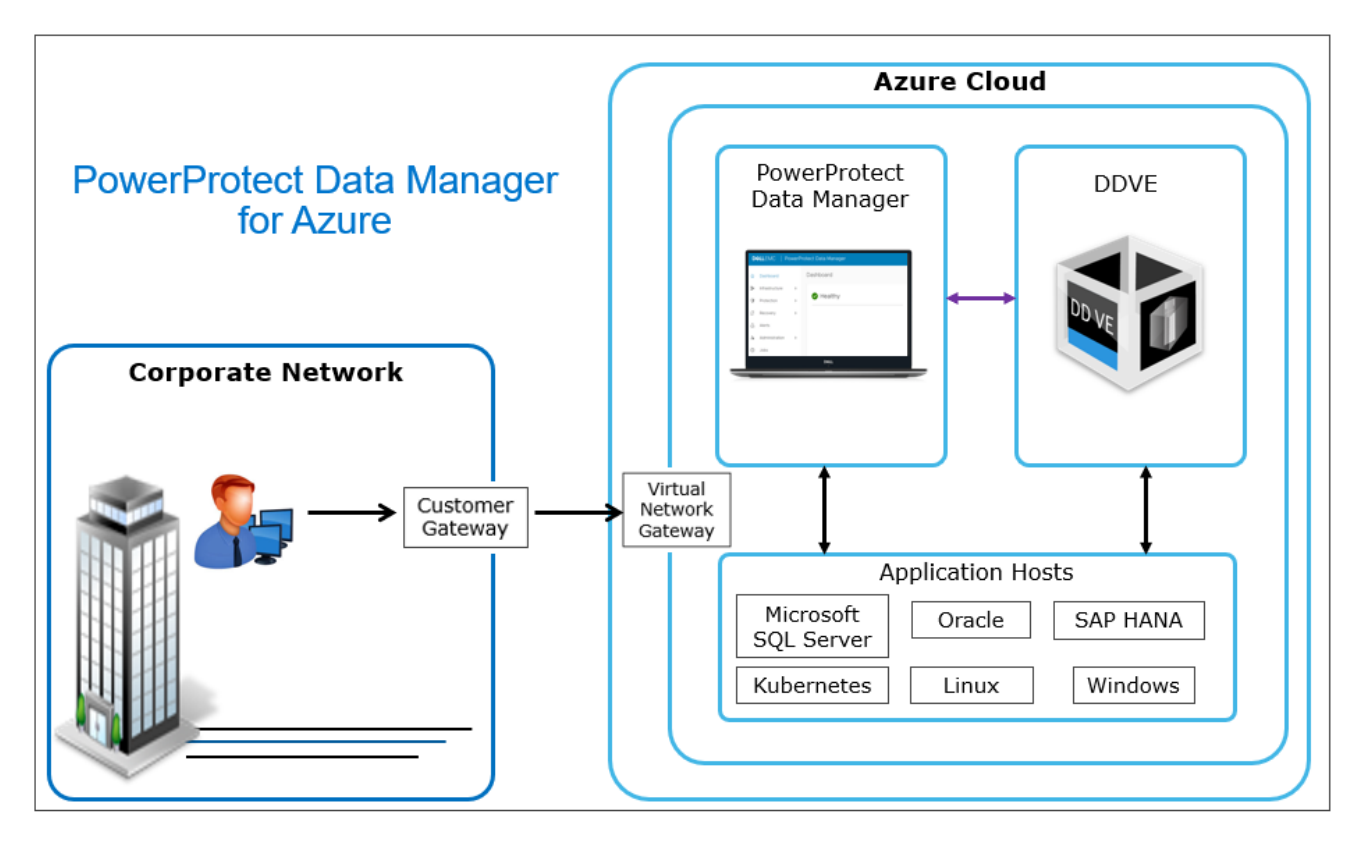

Using Microsoft Azure Resource Manager (ARM), Data Manager can be deployed to a virtual appliance in an Azure cloud. Data Manager is deployed with a private IP address. A VPN connection configuration is required to access Data Manager from an external site.

Data Manager deployed on Azure cloud requires DDVE as the protection storage appliance. DDVE is a software-only protection storage appliance that provides data protection for entry, enterprise, and service-provider environments. With Data Manager and DDVE on Azure, the business-critical workloads deployed on Azure cloud can be protected.

#### 1.2 Basic architecture Overview

The following diagram represents the basic architecture of Data Manager on Azure. The diagram shows a possible distribution of Data Manager and DDVE in one private subnet, and application hosts in another.

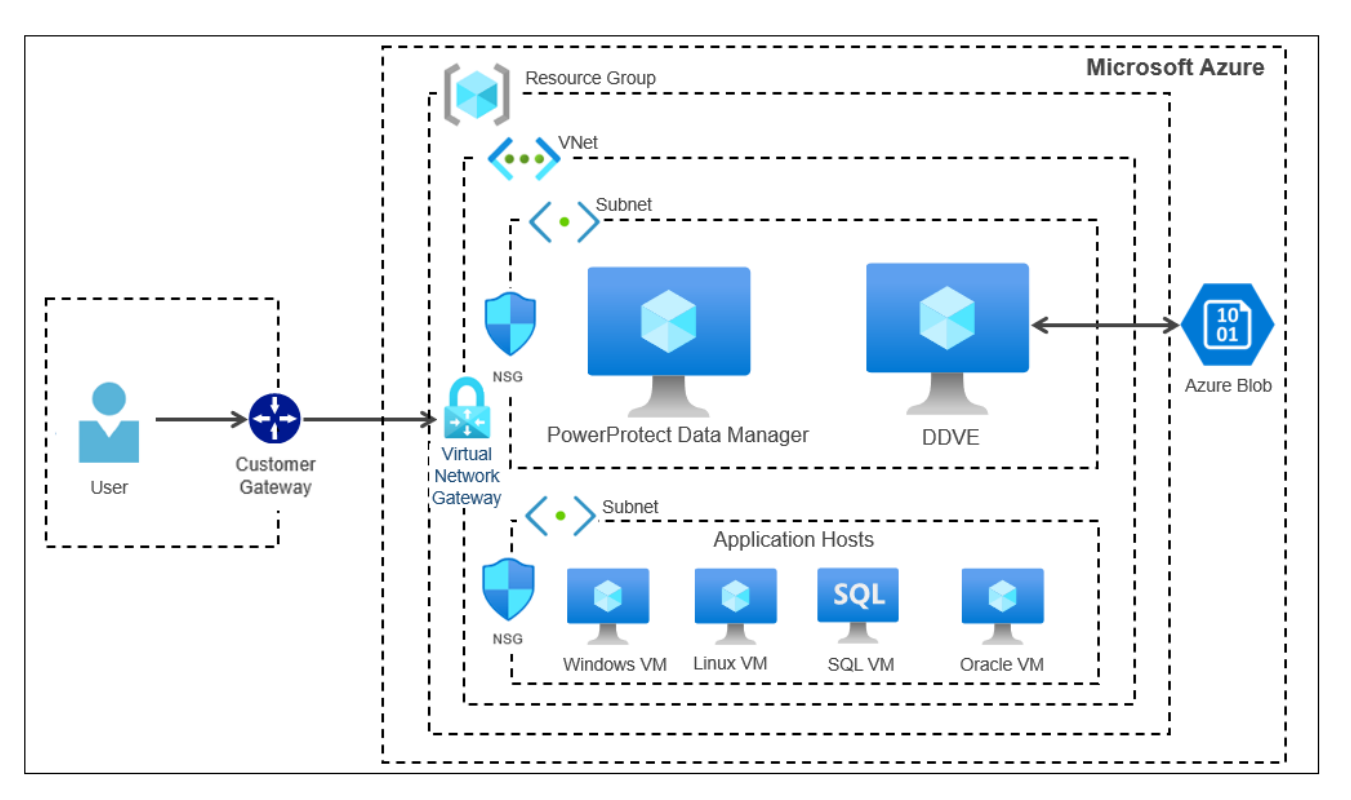

Access to Data Manager and DDVE is managed by Virtual Network (VNet) service endpoints and their policies, and by network and application security groups. DDVE uses blob containers to store the backed-up data of virtual appliances and virtual machines deployed to Azure. Sensitive Data Manager data, such as passwords, is encrypted and stored in a lockbox.

#### 1.3 Azure data transfer costs

Microsoft charges a monthly fee based on the amount and types of data transferred by Data Manager and DDVE in an Azure cloud.

Consider the following information when planning the Azure architecture:

- In an Azure cloud, most of the data transferred is between the hosts being protected and DDVE
- If Kubernetes is being used, data is also transferred between the protection engine hosts and DDVE
- Microsoft does not have data transfer fees for hosts that are in the same region

For current details of all Microsoft data transfer costs and other fees, see <u>Bandwidth Pricing Details</u> and the <u>Pricing Calculator</u>.

**Note:** To minimize data transfer costs, and to minimize the path that data transfers take, use as few availability zones and regions as possible.

### 2 Deploying Data Manager and DDVE on Azure

The following shows the high-level deployment steps for Data Manager and DDVE on Azure.

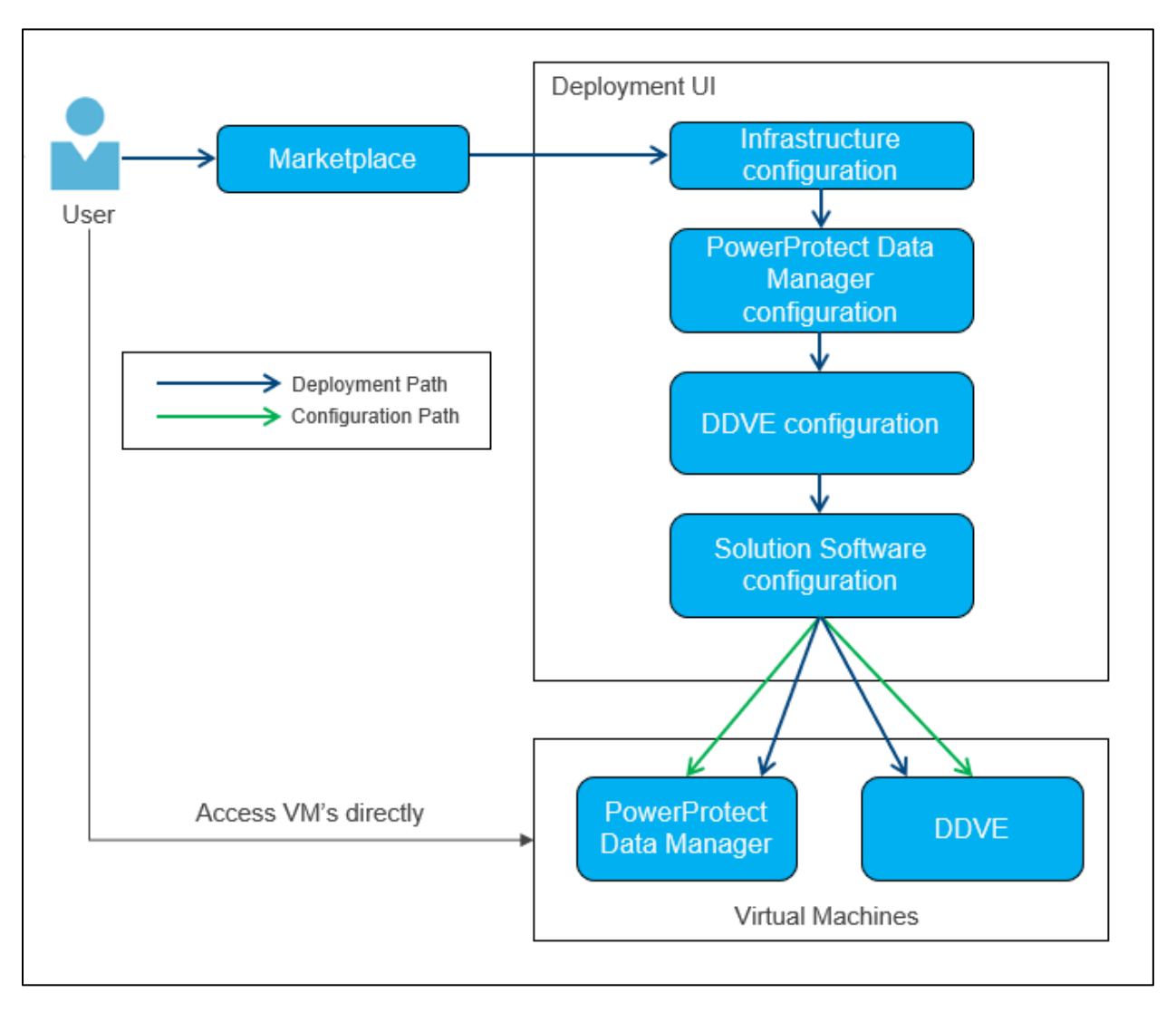

Starting with Data Manager version 19.9, DDVE can be configured at the same time as Data Manager when they are deployed to Microsoft Azure using solution software configuration option.

For successful deployment of Data Manager and DDVE on Azure, see <u>Dell EMC PowerProtect Data Manager</u> <u>Azure Deployment Guide</u> and <u>Dell EMC PowerProtect DDVE on Azure Installation and Administration Guide</u> for more details on preparing for deployment, deployment requirements, and networking interoperability.

### 2.1 Deploying Data Manager and DDVE on Azure

- 1. In a browser, navigate to <u>https://portal.azure.com</u>
- 2. Log in to the Azure account.
- From the Home > Marketplace > Get Started pane, select Search the Marketplace and search for "Dell EMC PowerProtect Data Manager and PowerProtect DD Virtual Edition".

| ≡ Microsoft Azure     |                                           | 𝒫 Search resources, services                                                                   | , and docs (G+/)                                                                                           |                                                                                                  | Σ                                  | I 🕼 Q 🚳 🔿 🕅                                                                                    |
|-----------------------|-------------------------------------------|------------------------------------------------------------------------------------------------|----------------------------------------------------------------------------------------------------|--------------------------------------------------------------------------------------------------|------------------------------------|------------------------------------------------------------------------------------------------|
| Home >                |                                           |                                                                                                |                                                                                                    |                                                                                                  |                                    |                                                                                                |
| Marketplace           |                                           |                                                                                                |                                                                                                    |                                                                                                  |                                    |                                                                                                |
|                       |                                           |                                                                                                |                                                                                                    |                                                                                                  |                                    |                                                                                                |
| Get Started           |                                           | ager and PowerProtect DD $1 \times$                                                            | ricing : All 🗙 Operating System                                                                            | : All $	imes$ Publisher Type : All $	imes$                                                       | Offer Type : All $	imes$ Publisher | name : All 🔀                                                                                   |
| Service Providers     | Azure benefit eligible only ①             |                                                                                                |                                                                                                    |                                                                                                  |                                    |                                                                                                |
| Management            | Managed Services                          |                                                                                                |                                                                                                    |                                                                                                  |                                    |                                                                                                |
| Private Marketplace   |                                           | 2                                                                                              | Data*3                                                                                                    | 3                                                                                                | IK SIAM                            | <b>Å</b> <sup>®</sup> . <b>B</b>                                                               |
| My Marketplace        | Aumatics Azure Managed                    | VIAcode Managed Services                                                                       | Data#3 Azure Managed<br>Services                                                                           | Cloudeteer CLOUD.OPS<br>Managed Service                                                          | Ingram Micro MSP                   | Quick-Fix Administration                                                                       |
| Favorites             | Aumatics                                  | VIAcode                                                                                        | Data#3 Limited                                                                                             | Cloudeteer                                                                                       | Ingram Micro                       | Apps4Rent LLC                                                                                  |
| Recently created      | Managed Services                          | Managed Services                                                                               | Managed Services                                                                                           | Managed Services                                                                                 | Managed Services                   | Managed Services                                                                               |
| Categories            | Managed Services for your Azure<br>Tenant | Extend your IT team with VIAcode<br>Managed Services for Azure to<br>improve your IT processes | This Cloud Management solution<br>combines the Azure Optimiser cloud<br>portal with Azure Managed Services | Azure Site Reliability Managed Cloud<br>Service offering for a modern Multi<br>Cloud Operations. | Ingram Micro MSP Managed Services  | Immediate help for quick fixes on<br>Azure. Sign up for 2 hours of<br>minimum commitment plan! |
| AI + Machine Learning |                                           |                                                                                                |                                                                                                    |                                                                                                  |                                    |                                                                                                |
| Analytics             |                                           |                                                                                                |                                                                                                    |                                                                                                  |                                    |                                                                                                |
| Blockchain            | Create 🗸 💙                                | Create 🗸 💙                                                                                     | Create 🗸 💙                                                                                                 | Create 🗸 💙                                                                                       | Create 🗸 💙                         | Create 🗸 💙                                                                                     |
| Compute               |                                           |                                                                                                |                                                                                                    |                                                                                                  |                                    |                                                                                                |
| Containers            | AI + Machine Learning                     |                                                                                                |                                                                                                    |                                                                                                  |                                    | See More                                                                                       |
| Databases             | <u>L</u>                                  | 0                                                                                              |                                                                                                    |                                                                                                  |                                    |                                                                                                |
| Developer Tools       | Machine Learning                          | Computer Vision                                                                                | Face                                                                                                    | Text Analytics                                                                                   |                                    |                                                                                                |
| DevOps                | Microsoft                                 | Microsoft                                                                                      | Microsoft                                                                                                  | Microsoft                                                                                        |                                    |                                                                                                |
| Identity              | Azure Service                             | Azure Service                                                                                  | Azure Service                                                                                              | Azure Service                                                                                    |                                    |                                                                                                |
| Integration           | Enterprise-grade machine learning to      | An AI service that analyzes content in                                                         | An AI service that analyzes faces in                                                                       | An AI service that enables you to                                                                |                                    |                                                                                                |
| Internet of Things    | sound and deploy models laster            | inigea                                                                                         | magea                                                                                                    | language text using sentiment                                                                    |                                    |                                                                                                |

4. Choose **Dell EMC PowerProtect Data Manager and PowerProtect DD Virtual Edition** and select **Create**.

|                               | 𝒫 Search resources, service                        | es, and docs (G+/)                                                                                        |                                    |                        | Þ | Ŗ       | Q       | ٢            | ?    | &         |
|-------------------------------|----------------------------------------------------|----------------------------------------------------------------------------------------------------|------------------------------------|------------------------|---|---------|---------|--------------|------|-----------|
| Home >                        |                                                    |                                                                                                    |                                    |                        |   |         |         |              |      |           |
|                               |                                                    |                                                                                                    |                                    |                        |   |         |         |              |      |           |
| Get Started                   | O Dell FMC PowerProtect Data Mar                   | ager and Dell EMC Power                                                                                   |                                    | X Publisher Type : All | × | Offer T | (ne · A | $\mathbf{I}$ | Pub  | lisher na |
| Service Providers             | Azure benefit eligible only ①                      | ager and bein Ewie Fower X                                                                                | operating system . An              | r ubisiter type . All  |   | oner ij | ipe . A |              | T UL |           |
| Management                    | Showing results for 'Dell EMC                      | PowerProtect Data Manager an                                                                              | d Dell EMC PowerProtect DD Virtual | dition'.               |   |         |         |              |      |           |
| Private Marketplace           | Showing 1 to 2 of 2 results.                       |                                                                                                    |                                    |                        |   |         |         |              |      |           |
| My Marketplace                | Dellemo                                            | DOLLEMC                                                                                                   |                                    |                        |   |         |         |              |      |           |
| Favorites<br>Recently created | Dell EMC PowerProtect Data<br>Manager and Dell EMC | Dell EMC Avamar Virtual<br>Edition (AVE)                                                                  |                                    |                        |   |         |         |              |      |           |
| necently created              | DPS Global Publisher                               | Dell Technologies                                                                                         |                                    |                        |   |         |         |              |      |           |
| Categories                    | Azure Application                                  | Virtual Machine                                                                                           |                                    |                        |   |         |         |              |      |           |
| AI + Machine Learning         | Next generation cloud data<br>protection           | Dell EMC Avamar Virtual Edition<br>(AVE) offers industry leading backup,<br>dr and replication for Azure. |                                    |                        |   |         |         |              |      |           |
| Analytics                     |                                                    |                                                                                                    |                                    |                        |   |         |         |              |      |           |
| Blockchain                    | Price varies                                       | Bring your own license                                                                                    |                                    |                        |   |         |         |              |      |           |
| Compute                       | Create 🗸 💙                                         | Create 🗸 💙                                                                                                |                                    |                        |   |         |         |              |      |           |
| Containers                    |                                                    |                                                                                                    |                                    |                        |   |         |         |              |      |           |

5. Select the required Data Manager and DDVE version from the list. For example, "**PowerProtect Data Manager 19.9.0 and DDVE 7.6.07**".

| $\equiv$ Microsoft Azure | 𝒫 Search resources, service              | es, and docs (G+/)                                                                                       |                                       |                      | Σ.   | Q Q           | ©   | ଡ ନ୍ୟ        |
|--------------------------|------------------------------------------|----------------------------------------------------------------------------------------------------|---------------------------------------|----------------------|------|---------------|-----|--------------|
| Home >                   |                                          |                                                                                                    |                                       |                      |      |               |     |              |
| Marketplace ····         |                                          |                                                                                                    |                                       |                      |      |               |     |              |
| Get Started              | P Dell EMC PowerProtect Data Man         | ager and Dell EMC Power ×                                                                                | Pricing : All × Operating System : Al | Publisher Type : All | × or | ffer Type : A | a × | Publisher na |
| Service Providers        | Azure benefit eligible only              |                                                                                                    |                                       |                      |      |               |     |              |
| Management               | Showing results for 'Dell EMC F          | PowerProtect Data Manager ar                                                                             | d Dell EMC PowerProtect DD Virtua     | l Edition'.          |      |               |     |              |
| Private Marketplace      | Showing 1 to 2 of 2 results.             |                                                                                                    |                                       |                      |      |               |     |              |
| My Marketplace           | DOLLEMC                                  | DOLLEMC                                                                                                  |                                       |                      |      |               |     |              |
| Favorites                | Dell EMC PowerProtect Data               | Dell EMC Avamar Virtual                                                                                  |                                       |                      |      |               |     |              |
| Recently created         | Manager and Dell EMC                     | Edition (AVE)<br>Dell Technologies                                                                       |                                       |                      |      |               |     |              |
| Categories               | Azure Application                        | Virtual Machine                                                                                          |                                       |                      |      |               |     |              |
| AI + Machine Learning    | Next generation cloud data<br>protection | Dell EMC Avamar Virtual Edition<br>(AVE) offers industry leading backup,<br>dr and replication for Azure |                                       |                      |      |               |     |              |
| Analytics                |                                          |                                                                                                    |                                       |                      |      |               |     |              |
| Blockchain               | Price varies                             | Bring your own license                                                                                   |                                       |                      |      |               |     |              |
| Compute                  | Create 🗸 🗢                               | Create 🗸 🗢                                                                                               |                                       |                      |      |               |     |              |
| Containers               | PowerProtect Data Manager 19.9.0         | and DDVE 7.6.0.7                                                                                         |                                       |                      |      |               |     |              |
| Databases                | PowerProtect Data Manager 19.8.0         | and DDVE 7.6.0.7                                                                                         |                                       |                      |      |               |     |              |
| Developer Tools          | PowerProtect Data Manager 19.6.0         | -7 and DDVE 6.0                                                                                          |                                       |                      |      |               |     |              |

6. From the Home > Marketplace > Create Dell EMC PowerProtect Data Manager and PowerProtect DD Virtual Edition > Basics pane, provide the project and instance details. Click Next: Infrastructure Configuration.

|                                          | ∽ Search resources, services, and docs (G+/)               |                                                  | <b>国 時</b> 4 尊 ⑦ 尽                              |
|------------------------------------------|------------------------------------------------------------|--------------------------------------------------|-------------------------------------------------|
| Home > Marketplace >                     |                                                            |                                                  |                                                 |
| Create Dell EMC Power                    | Protect Data Manager and De                                | II EMC PowerProtect DD Virtual                   | Edition                                         |
|                                          |                                                            |                                                  |                                                 |
| Basics Infrastructure Configuration      | PowerProtect Data Manager VM Configuration                 | PowerProtect DD Virtual Edition VM Configuration | Solution Software Configuration Review + create |
| Project details                          |                                                            |                                                  |                                                 |
| Select the subscription to manage deploy | ed resources and costs. Use resource groups like folders t | to organize and                                  |                                                 |
| manage all your resources.               |                                                            |                                                  |                                                 |
| Subscription * ①                         |                                                            | <u> </u>                                         |                                                 |
| Resource group * (i)                     | (New) PPDM_DDVE                                            | $\sim$                                           |                                                 |
|                                          | Create new                                                 |                                                  |                                                 |
| Instance details                         |                                                            |                                                  |                                                 |
| Region * 🕕                               | East US                                                    | ~                                                |                                                 |
|                                          |                                                            |                                                  |                                                 |
|                                          |                                                            |                                                  |                                                 |
|                                          |                                                            |                                                  |                                                 |
|                                          |                                                            |                                                  |                                                 |
|                                          |                                                            |                                                  |                                                 |
|                                          |                                                            |                                                  |                                                 |
|                                          |                                                            |                                                  |                                                 |
|                                          |                                                            |                                                  |                                                 |
| Review + create < Previous               | Next : Infrastructure Configuration >                      |                                                  |                                                 |

 From the Home > Create Dell EMC PowerProtect Data Manager and PowerProtect DD Virtual Edition > Infrastructure Configuration pane, configure the virtual networks and storage account. Click Next: PowerProtect Data Manager VM Configuration.

| Microsoft Azure                                                                                                   | P Search resources, services, and docs (G+/) 回 ゆ 🖗 🕐 🖗                                                                                          |  |  |  |  |  |  |  |  |
|----------------------------------------------------------------------------------------------------|----------------------------------------------------------------------------------------------------|--|--|--|--|--|--|--|--|
| -tome > Marketplace ><br>Create Dell EMC PowerProtect Data Manager and Dell EMC PowerProtect DD Virtual Edition … |                                                                                                    |  |  |  |  |  |  |  |  |
| Basics Infrastructure Configurat                                                                                  | ion PowerProtect Data Manager VM Configuration PowerProtect DD Virtual Edition VM Configuration Solution Software Configuration Review + create |  |  |  |  |  |  |  |  |
| Configure virtual networks                                                                                        |                                                                                                    |  |  |  |  |  |  |  |  |
| Virtual network * 🛈                                                                                               | (new) PPDM_DDVEvnet01 V<br>Create new                                                                                                    |  |  |  |  |  |  |  |  |
| Subnet * 🛈                                                                                                    | (new) subnet-1 (10.6.0.0/24)                                                                                                    |  |  |  |  |  |  |  |  |
| Diagnostics Storage Account * 🛈                                                                                   | Create New                                                                                                    |  |  |  |  |  |  |  |  |
|                                                                                                    |                                                                                                    |  |  |  |  |  |  |  |  |
|                                                                                                    |                                                                                                    |  |  |  |  |  |  |  |  |
|                                                                                                    |                                                                                                    |  |  |  |  |  |  |  |  |
|                                                                                                    |                                                                                                    |  |  |  |  |  |  |  |  |
| Review + create < Previou                                                                                         | s Next : PowerProtect Data Manager VM Configuration >                                                                                           |  |  |  |  |  |  |  |  |

8. From the Home > Create Dell EMC PowerProtect Data Manager and PowerProtect DD Virtual Edition > PowerProtect Data Manager VM Configuration pane, configure Data Manager and click Next: PowerProtect DD Virtual Edition VM Configuration.

| asics Infrastructure Configuration | PowerProtect Data Manager VM Configuration                        | PowerProtect DD Virtual Edition VM Configuratio | n Solution Software Configuration Review + crea |
|------------------------------------|-------------------------------------------------------------------|-------------------------------------------------|-------------------------------------------------|
| ata Manager Version * 🛈            | 19.9.0                                                            | ~                                               |                                                 |
| ata Manager Name * 🛈               | DemoPPDM                                                          | ~                                               |                                                 |
| ata Manager VM Size * 🕧            | <b>1x Standard D8s v3</b><br>8 vcpus, 32 GB memory<br>Change size |                                                 |                                                 |
| dmin User Name * 🛈                 | demoppdm                                                          | ~                                               |                                                 |
| dmin Authentication Type *         | <ul> <li>Password</li> <li>SSH Public Key</li> </ul>              |                                                 |                                                 |
| M Log-in Password *                | •••••                                                             | ✓                                               |                                                 |
| onfirm password *                  |                                                                   | ~                                               |                                                 |
|                                    |                                                                   |                                                 |                                                 |

#### 9. From the PowerProtect DD Virtual Edition VM Configuration pane,

- Select **Yes** to deploy and launch a DDVE instance in the same subnet as Data Manager.
- Select **No** to deploy only Data Manager.

| ≡ Microsoft Azure                   | ♀ Search resources, services, and docs (G+/)                                   |                                                 | 図 16 Q Ø Ø                                      |
|-------------------------------------|--------------------------------------------------------------------------------|-------------------------------------------------|-------------------------------------------------|
| Home > Marketplace >                |                                                                                |                                                 |                                                 |
| Create Dell EMC Power               | Protect Data Manager and Dell E                                                | MC PowerProtect DD Virtual                      | Edition                                         |
|                                     |                                                                                |                                                 |                                                 |
| Basics Infrastructure Configuration | PowerProtect Data Manager VM Configuration                                     | owerProtect DD Virtual Edition VM Configuration | Solution Software Configuration Review + create |
| Deploy DDVE * 🛈                     | Yes                                                                            | $\sim$                                          |                                                 |
| DDVE Version * 🛈                    | Yes<br>DDVE will be deployed together whith Data Manager in the same<br>group. | e resource                                      |                                                 |
| DDVE Name * 🛈                       | Νο                                                                             |                                                 |                                                 |
| DDVE VM Size * 🕕                    | DDVE will not be deployed.                                                     |                                                 |                                                 |
|                                     | 8 vcpus, 28 GB memory<br>Change size                                           |                                                 |                                                 |
| DDVE Capacity (TB) ①                | 1TB                                                                            | ~                                               |                                                 |
| DDVE admin user * 🛈                 | sysadmin                                                                       | $\sim$                                          |                                                 |
| Sysadmin Authentication type *      | Password                                                                       |                                                 |                                                 |
|                                     | SSH Public Key                                                                 |                                                 |                                                 |
| VM Log-in Password *                |                                                                                | ~                                               |                                                 |
| Confirm password *                  |                                                                                | ~                                               |                                                 |
|                                     |                                                                                |                                                 |                                                 |
|                                     |                                                                                |                                                 |                                                 |
|                                     |                                                                                |                                                 |                                                 |
| Review + create < Previous          | Next : Solution Software Configuration >                                       |                                                 |                                                 |

If you selected Yes, configure the DDVE instance and click Next: Solution Software Configuration.

| reate Dell EMC Power                | Protect Data Manager and De                                      | II EMC PowerPro        | otect DD Virtual           | Edition                         |                   |
|-------------------------------------|------------------------------------------------------------------|------------------------|----------------------------|---------------------------------|-------------------|
| Basics Infrastructure Configuration | PowerProtect Data Manager VM Configuration                       | PowerProtect DD Virtua | l Edition VM Configuration | Solution Software Configuration | n Review + create |
| Deploy DDVE * 🕕                     | Yes                                                              | $\sim$                 |                            |                                 |                   |
| DDVE Version * ①                    | 7.6.0.7                                                          | $\sim$                 |                            |                                 |                   |
| DDVE Name * 🕕                       | DemoDDVE                                                         | ~                      |                            |                                 |                   |
| DDVE VM Size * ①                    | <b>1x Standard D4 v2</b><br>8 vcpus, 28 GB memory<br>Change size |                        |                            |                                 |                   |
| DDVE Capacity (TB) 🕕                | 1TB                                                              | ~                      |                            |                                 |                   |
| DDVE admin user * 🕕                 | sysadmin                                                         | ~                      |                            |                                 |                   |
| Sysadmin Authentication type *      | <ul> <li>Password</li> <li>SSH Public Key</li> </ul>             |                        |                            |                                 |                   |
| VM Log-in Password *                |                                                                  | ~                      |                            |                                 |                   |
| Confirm password *                  |                                                                  | ✓                      |                            |                                 |                   |
|                                     |                                                                  |                        |                            |                                 |                   |
|                                     |                                                                  |                        |                            |                                 |                   |

**Note:** You might choose not to deploy DDVE if you already have an instance deployed, or if you are performing PowerProtect Data Manager-server disaster recovery.

## 10. From the Home > Create Dell EMC PowerProtect Data Manager and Data Domain Virtual Editions > Solution Software Configuration pane,

• Select **Yes** to accept the EULA.

**Note:** By selecting **Yes**, you agree to accept the terms and conditions outlined in the product End User License Agreement (EULA). Do not select **Yes** if you need to restore a Data Manager disaster-recovery backup.

• Select **No** if you do not accept the EULA.

**Note:** If you select **No**, automatic configuration is disabled. Data Manager and DDVE must be manually configured after they are deployed.

The following shows the option to Enable Automatic Configuration and Accept Product End User License Agreement (EULA).

|                                                                                                    | 𝒫 Search resources, services, and docs (G+/)                                                                                                    | 図 16 Q 参 の A                                    |  |  |  |  |  |  |  |
|----------------------------------------------------------------------------------------------------|----------------------------------------------------------------------------------------------------|-------------------------------------------------|--|--|--|--|--|--|--|
| Iome > Marketplace ><br>Create Dell EMC PowerProtect Data Manager and Dell EMC PowerProtect DD Virtual Edition … |                                                                                                    |                                                 |  |  |  |  |  |  |  |
| Basics Infrastructure Configuration                                                                              | n PowerProtect Data Manager VM Configuration PowerProtect DD Virtual Edition VM Configuration                                                                                                    | Solution Software Configuration Review + create |  |  |  |  |  |  |  |
| Enable Automatic Configuration and<br>Accept Product End User License<br>Agreement (EULA) * ①                    | No Yes By selecting "Yes" you agree to terms and conditions outlined in the product End User License Agreement (EULA) (https://www.dell.com/learn/us/en/us.corp1/legal_terms- conditions_dellgrmwebpage/art-software-license-agreements). Data Manager and DDVE will be automatically configured with the properties below after the deployment. No By selecting "No", automatic configuration is disabled. You can configure Data Manager or start ServerDR recovery from Data Manager installer UI after the deployment. |                                                 |  |  |  |  |  |  |  |
| Review + create < Previous                                                                                       | 5 Next : Review + create >                                                                                                    |                                                 |  |  |  |  |  |  |  |

Note: Solution software configuration option is available starting with Data Manager version 19.9.

11. If you selected **Yes**, Data Manager and DDVE will be automatically configured after the deployment, with the properties shown below. Click **Next: Review + create**.

| ■ Microsoft Azure                                       | ₽ Search resources                          | , services, and docs (G+/)                       |                                 |                | Σ | Ð | Q 6 | 0 | ନ |
|---------------------------------------------------------|---------------------------------------------|--------------------------------------------------|---------------------------------|----------------|---|---|-----|---|---|
| Home > Marketplace >                                    |                                             |                                                  |                                 |                |   |   |     |   |   |
| Create Dell EMC Power                                   | Protect Data Manager and De                 | II EMC PowerProtect DD Virtua                    | l Edition                       |                |   |   |     |   |   |
|                                                         |                                             |                                                  |                                 |                |   |   |     |   |   |
| Basics Infrastructure Configuration                     | PowerProtect Data Manager VM Configuration  | PowerProtect DD Virtual Edition VM Configuration | Solution Software Configuration | Review + creat | e |   |     |   |   |
| Enable Automatic Configuration and                      | Yes                                         | ×                                                |                                 |                |   |   |     |   |   |
| Accept Product End User License<br>Agreement (EULA) * ① |                                             |                                                  |                                 |                |   |   |     |   |   |
| Data Manager Software Configuration                     |                                             |                                                  |                                 |                |   |   |     |   |   |
| Data Manager Time Zone * ①                              | UTC - Coordinated Universal Time            | $\sim$                                           |                                 |                |   |   |     |   |   |
| Data Manager NTP Servers ①                              |                                             |                                                  |                                 |                |   |   |     |   |   |
| Data Manager common password * 🛈                        |                                             |                                                  |                                 |                |   |   |     |   |   |
| Confirm password * ①                                    | ······                                      |                                                  |                                 |                |   |   |     |   |   |
|                                                         |                                             |                                                  |                                 |                |   |   |     |   |   |
| DDVE Software Configuration                             |                                             |                                                  |                                 |                |   |   |     |   |   |
| Storage Account Name * 🛈                                | demotme                                     | <b>`</b>                                         |                                 |                |   |   |     |   |   |
| Container Name * 🛈                                      | demotme                                     | <u>~</u>                                         |                                 |                |   |   |     |   |   |
| Storage Access Key * ①                                  | s3SIsC10Nqs433KkhsnWTQjvTmMk9gSDbo0tdA74AIP | JYBEscqO6QcqQ 🗸                                  |                                 |                |   |   |     |   |   |
| DDVE common password * 🛈                                |                                             | ✓                                                |                                 |                |   |   |     |   |   |
| Confirm password *                                      | ••••••                                      | ✓                                                |                                 |                |   |   |     |   |   |
|                                                         |                                             |                                                  |                                 |                |   |   |     |   |   |
|                                                         |                                             |                                                  |                                 |                |   |   |     |   |   |
|                                                         |                                             |                                                  |                                 |                |   |   |     |   |   |
| Review + create < Previous                              | Next : Review + create >                    |                                                  |                                 |                |   |   |     |   |   |
|                                                         |                                             |                                                  |                                 |                |   |   |     |   |   |

12. From the Home > Create Dell EMC PowerProtect Data Manager and PowerProtect DD Virtual Editions > Review + create pane, click Create.

| ≡ Microsoft Azure                                                                                                    |                                                                                                    | ;, services, and docs (G+/)                                              |                                 | E               | ₽ ¢ | © | ୭ ନ |
|----------------------------------------------------------------------------------------------------|----------------------------------------------------------------------------------------------------|--------------------------------------------------------------------------|---------------------------------|-----------------|-----|---|-----|
| Home > Marketplace >                                                                                                    |                                                                                                    |                                                                          |                                 |                 |     |   |     |
| Create Dell EMC Pow                                                                                                    | erProtect Data Manager and De                                                                                                    | II EMC PowerProtect DD Virtual                                           | Edition                         |                 |     |   |     |
| Validation Passed                                                                                                    |                                                                                                    |                                                                          |                                 |                 |     |   |     |
|                                                                                                    |                                                                                                    |                                                                          |                                 |                 |     |   |     |
| Basics Infrastructure Configuration                                                                                                    | n PowerProtect Data Manager VM Configuration                                                                                                    | PowerProtect DD Virtual Edition VM Configuration                         | Solution Software Configuration | Review + create |     |   |     |
| PRODUCT DETAILS                                                                                                    |                                                                                                    |                                                                          |                                 |                 |     |   |     |
| Dell EMC PowerProtect Data Manag                                                                                                    | er                                                                                                    |                                                                          |                                 |                 |     |   |     |
| and Dell EMC PowerProtect DD Virte<br>Edition                                                                                             | ial                                                                                                    |                                                                          |                                 |                 |     |   |     |
| by DPS Global Publisher                                                                                                    |                                                                                                    |                                                                          |                                 |                 |     |   |     |
| Terms of use   Privacy policy                                                                                                    |                                                                                                    |                                                                          |                                 |                 |     |   |     |
| TERMS                                                                                                    |                                                                                                    |                                                                          |                                 |                 |     |   |     |
| By clicking "Create", I (a) agree to the l                                                                                                | egal terms and privacy statement(s) associated with the Marl                                                                                                    | <pre>ketplace offering(s)</pre>                                          |                                 |                 |     |   |     |
| with the same billing frequency as my,<br>and transactional information with the<br>activities. Microsoft does not provide ri<br>details. | builing current payment method for the fees associated with<br>Azure subscriptions: and (c) agree that Microsoft may share in<br>provider(s) of the offering(s) for support, billing and other tr<br>ghts for third-party offerings. See the Azure Marketplace Ter | t me omening(s),<br>y contact, usage<br>ansactional<br>ms for additional |                                 |                 |     |   |     |
| Basics                                                                                                    |                                                                                                    |                                                                          |                                 |                 |     |   |     |
| Subscription                                                                                                    |                                                                                                    |                                                                          |                                 |                 |     |   |     |
| Resource group                                                                                                    | PPDM_DDVE                                                                                                    |                                                                          |                                 |                 |     |   |     |
| Region                                                                                                    | East US                                                                                                    |                                                                          |                                 |                 |     |   |     |
|                                                                                                    |                                                                                                    |                                                                          |                                 |                 |     |   |     |
| Infrastructure Configuration                                                                                                    |                                                                                                    |                                                                          |                                 |                 |     |   |     |
| Virtual network                                                                                                    | PPDM_DDVEvnet01                                                                                                    |                                                                          |                                 |                 |     |   |     |
| Subnet                                                                                                    | subnet-1                                                                                                    |                                                                          |                                 |                 |     |   |     |
| Address prefix (Subnet)                                                                                                    | 10.6.0.0/24                                                                                                    |                                                                          |                                 |                 |     |   |     |
| Diagnostics Storage Account                                                                                                    |                                                                                                    |                                                                          |                                 |                 |     |   |     |
| PowerProtect Data Manager VM                                                                                                    | Configuration                                                                                                    |                                                                          |                                 |                 |     |   |     |
| Data Manager Version                                                                                                    | - 19.9.0                                                                                                    |                                                                          |                                 |                 |     |   |     |
| Data Manager Name                                                                                                    | DemoPPDM                                                                                                    |                                                                          |                                 |                 |     |   |     |
| Data Manager VM Size                                                                                                    | Standard_D8s_v3                                                                                                    |                                                                          |                                 |                 |     |   |     |
| Admin User Name                                                                                                    | demoppdm                                                                                                    |                                                                          |                                 |                 |     |   |     |
| VM Log-in Password                                                                                                    | ***                                                                                                    |                                                                          |                                 |                 |     |   |     |
| ReverProtect DD Vistual Edition                                                                                                    | MA Configuration                                                                                                    |                                                                          |                                 |                 |     |   |     |
|                                                                                                    | Vin configuration                                                                                                    |                                                                          |                                 |                 |     |   |     |
| DDVE Version                                                                                                    | 7607                                                                                                    |                                                                          |                                 |                 |     |   |     |
| DDVE Name                                                                                                    | DemoDDVE                                                                                                    |                                                                          |                                 |                 |     |   |     |
| DDVE VM Size                                                                                                    | Standard_D4_v2                                                                                                    |                                                                          |                                 |                 |     |   |     |
| DDVE Capacity (TB)                                                                                                    | 1TB                                                                                                    |                                                                          |                                 |                 |     |   |     |
| DDVE admin user                                                                                                    | sysadmin                                                                                                    |                                                                          |                                 |                 |     |   |     |
| VM Log-in Password                                                                                                    | ******                                                                                                    |                                                                          |                                 |                 |     |   |     |
| Solution Software Configuration                                                                                                    |                                                                                                    |                                                                          |                                 |                 |     |   |     |
| Enable Automatic Configuration and A                                                                                                    | c Yes                                                                                                    |                                                                          |                                 |                 |     |   |     |
| Data Manager Time Zone                                                                                                    | UTC - Coordinated Universal Time                                                                                                    |                                                                          |                                 |                 |     |   |     |
| Data Manager NTP Servers                                                                                                    |                                                                                                    |                                                                          |                                 |                 |     |   |     |
| Data Manager common password                                                                                                    | ******                                                                                                    |                                                                          |                                 |                 |     |   |     |
| Storage Account Name                                                                                                    | demotme                                                                                                    |                                                                          |                                 |                 |     |   |     |
| Container Name                                                                                                    | demotme                                                                                                    |                                                                          |                                 |                 |     |   |     |
| Storage Access Key                                                                                                    | zuUCd/Pqjr+zEvwvK63zCGV215JpsBxNBgjBO+tldJpp/S                                                                                                    | L3c8iLGxYOoCVNSB6r                                                       |                                 |                 |     |   |     |
| DDVE common password                                                                                                    | *******                                                                                                    |                                                                          |                                 |                 |     |   |     |
|                                                                                                    |                                                                                                    |                                                                          |                                 |                 |     |   |     |
| Create < Previous                                                                                                    | Next Download a template for automation                                                                                                    |                                                                          |                                 |                 |     |   |     |
|                                                                                                    |                                                                                                    |                                                                          |                                 |                 |     |   |     |

The following figure shows the Data Manager and DDVE deployments in progress.

| $\equiv$ Microsoft Azure |                                                                                                    | rces, services, and docs (G+/)                                                                   |              | D 🕼 🗘 🌚 Ø R       |
|--------------------------|----------------------------------------------------------------------------------------------------|--------------------------------------------------------------------------------------------------|--------------|-------------------|
| Home >                   |                                                                                                    |                                                                                                  |              |                   |
| Aellemc.ppdm_ddve        | e_0_0_1-20211007172953   Ov                                                                               | erview 🖈 …                                                                                       |              |                   |
|                          | 📋 Delete 🚫 Cancel 🟦 Redeploy ไ R                                                                          | efresh                                                                                           |              |                   |
| 👶 Overview               | ℳ We'd love your feedback! →                                                                              |                                                                                                  |              |                   |
| 😫 Inputs                 |                                                                                                    |                                                                                                  |              |                   |
| š≣ Outputs               | <ul> <li>Deployment is in progress</li> </ul>                                                             | SS                                                                                               |              |                   |
| 📄 Template               | Deployment name: dellemc.ppdm_ddve_0 Subscription Resource group: PPDM_DDVE Deployment details (Download) | _0_1-20211007172953 Start time: 10/7/2021, 5:39:34 PM<br>Correlation ID: 2e0698c4-9852-46cf-8644 | f26452fea2da |                   |
|                          |                                                                                                    | _                                                                                                |              |                   |
|                          | Resource                                                                                                  | Туре                                                                                             | Status       | Operation details |
|                          | OemoDDVE                                                                                                  | Microsoft.Compute/virtualMachines                                                                | Created      | Operation details |
|                          | OemoPPDM                                                                                                  | Microsoft.Compute/virtualMachines                                                                | Created      | Operation details |
|                          | OemoDDVE-nic-0                                                                                            | Microsoft.Network/networkInterfaces                                                              | Created      | Operation details |
|                          | OemoPPDM-nic-0                                                                                            | Microsoft.Network/networkInterfaces                                                              | Created      | Operation details |
|                          | OemoPPDM-nsg                                                                                              | Microsoft.Network/networkSecurityGroups                                                          | ОК           | Operation details |
|                          | OemoDDVE-nsg                                                                                              | Microsoft.Network/networkSecurityGroups                                                          | ОК           | Operation details |
|                          | PPDM_DDVEvnet01                                                                                           | Microsoft.Network/virtualNetworks                                                                | ОК           | Operation details |
|                          | pid-00613ffe-c69d-4d17-a906-88ff88                                                                        | 364af3-partnercenter Microsoft.Resources/deployments                                             | ОК           | Operation details |
|                          | cs2b9b546ac0e3ex436fx861                                                                                  | Microsoft.Storage/storageAccounts                                                                | ОК           | Operation details |
|                          |                                                                                                    |                                                                                                  |              |                   |

**Note:** This takes between approximately 20 and 25 minutes, depending on whether automatic configuration is enabled.

13. When the Data Manager and DDVE deployment are complete, select **Go to resource group** to view the Data Manager instance details.

| $\equiv$ Microsoft Azure | ∠ Search resources, services                                                                  | , and docs (G+/)                                                                         |             | 요 🗣 🖓 🕸 🕅 전       |
|--------------------------|-----------------------------------------------------------------------------------------------|------------------------------------------------------------------------------------------|-------------|-------------------|
| Home >                   |                                                                                               |                                                                                          |             |                   |
| dellemc.ppdm_ddve        | _ <b>0_0_1-20211007172953</b>   Overview                                                      | A                                                                                        |             |                   |
|                          | 📋 Delete 🚫 Cancel 🏦 Redeploy 🍐 Refresh                                                        |                                                                                          |             |                   |
| 👶 Overview               | 𝒞 We'd love your feedback! →                                                                  |                                                                                          |             |                   |
| š≣ Outputs               | Your deployment is complete                                                                   |                                                                                          |             |                   |
| F Template               | Deployment name: dellemc.ppdm_ddve_0_0_1-202110<br>Subscription:<br>Resource group: PPDM_DDVE | 07172953 Start time: 10/7/2021, 5:39:34 PM<br>Correlation ID: 2e0698c4-9852-46cf-8644-f, | 26452fea2da |                   |
|                          | <ul> <li>Deployment details (Download)</li> </ul>                                             |                                                                                          |             |                   |
|                          | Resource                                                                                      | Туре                                                                                     | Status      | Operation details |
|                          | O DemoDDVE                                                                                    | Microsoft.Compute/virtualMachines                                                        | ОК          | Operation details |
|                          | OemoPPDM                                                                                      | Microsoft.Compute/virtualMachines                                                        | ОК          | Operation details |
|                          | DemoDDVE-nic-0                                                                                | Microsoft.Network/networkInterfaces                                                      | Created     | Operation details |
|                          | DemoPPDM-nic-0                                                                                | Microsoft.Network/networkInterfaces                                                      | Created     | Operation details |
|                          | OemoPPDM-nsg                                                                                  | Microsoft.Network/networkSecurityGroups                                                  | ОК          | Operation details |
|                          | OemoDDVE-nsg                                                                                  | Microsoft.Network/networkSecurityGroups                                                  | ОК          | Operation details |
|                          | PPDM_DDVEvnet01                                                                               | Microsoft.Network/virtualNetworks                                                        | ОК          | Operation details |
|                          | pid-00613ffe-c69d-4d17-a906-88ff88364af3-partne                                               | ercenter Microsoft.Resources/deployments                                                 | ОК          | Operation details |
|                          | S cs2b9b546ac0e3ex436fx861                                                                    | Microsoft.Storage/storageAccounts                                                        | ОК          | Operation details |
|                          | ∧ Next steps                                                                                  |                                                                                          |             |                   |
|                          | Go to resource group                                                                          |                                                                                          |             |                   |

The following figures show that the Data Manager and DDVE instances are running.

#### Data Manager instance

| $\equiv$ Microsoft Azure                    | ٩                                | Search resources, services, and docs (G+/)                    |                                  | D 🕼 🖓 🕸 🔿 R                     |
|---------------------------------------------|----------------------------------|---------------------------------------------------------------|----------------------------------|---------------------------------|
| Home > dellemc.ppdm_ddve_0_0_1-202          | 11007172953 > PPDM_DDVE >        |                                                               |                                  |                                 |
| ▶ DemoPPDM 🖉 …<br>Virtual machine           |                                  |                                                               |                                  |                                 |
|                                             | 💋 Connect ▷ Start 🦿 Resta        | rt 🔲 Stop 😥 Capture 📋 Delete 🖒 Refresh 🔋 Open in mobile ♡ Fee | edback                           |                                 |
| Overview                                    | ↑ Essentials                     |                                                               |                                  |                                 |
| Activity log                                | Resource group (change) : PPDM_D | DVE                                                           | Operating system : Linux (sus    | e 12)                           |
| Access control (IAM)                        | Status : Running                 |                                                               | Size : Standard                  | D8s v3 (8 vcpus, 32 GiB memory) |
| 🧳 Tags                                      | Location : East US               |                                                               | Public IP address : -            |                                 |
|                                             | Subscription (change) :          |                                                               | Virtual network/subnet : PPDM_DD | VEvnet01/subnet-1               |
| C Diagnose and solve problems               | Subscription ID :                |                                                               | DNS name : -                     |                                 |
| Settings                                    | Tags (change) : Click her        | e to add tags                                                 |                                  |                                 |
| 2 Networking                                | Descention Manitasian Can        |                                                               |                                  |                                 |
| 🔗 Connect                                   |                                  | abilities (7) Recommendations Tutonais                        |                                  |                                 |
| 🛢 Disks                                     | Virtual machine                  |                                                               | 🙊 Networking                     |                                 |
| 📮 Size                                      | Computer name                    | demoppdm                                                      | Public IP address                | -                               |
| Security                                    | Operating system                 | Linux (suse 12)                                               | Public IP address (IPv6)         | -                               |
| <ul> <li>Advisor recommendations</li> </ul> | Publisher                        | dellemc                                                       | Private IP address               | 10.6.0.4                        |
|                                             | Offer                            | ppdm_0_0_1                                                    | Private IP address (IPv6)        | -                               |
|                                             | Plan                             | powerprotect-data-manager-19-9-0-13                           | Virtual network/subnet           | PPDM_DDVEvnet01/subnet-1        |
| ta Continuous delivery                      | VM generation                    | V1                                                            | DNS name                         | -                               |
| 😒 Availability + scaling                    | Agent status                     | Ready                                                         | Size                             |                                 |
| Configuration                               | Agent version                    | 2.4.0.2                                                       | Size                             | Standard D8s v3                 |
| 🚷 Identity                                  | Host group                       | None                                                          | vCPUs                            | 8                               |
| III Properties                              | Provimity placement group        | -                                                             | RAM                              | 32 GiB                          |
| 🔒 Locks                                     | Colocation status                | N/A                                                           | _                                |                                 |
| On continue                                 | Capacity reservation group       | -                                                             | 🖀 Disk                           |                                 |
| Operations                                  |                                  |                                                               | OS disk                          | DemoPPDM-osdisk                 |
| ✓ Bastion                                   | 🚯 Availability + scaling         |                                                               | Azure disk encryption            | Not enabled                     |

#### **DDVE** instance

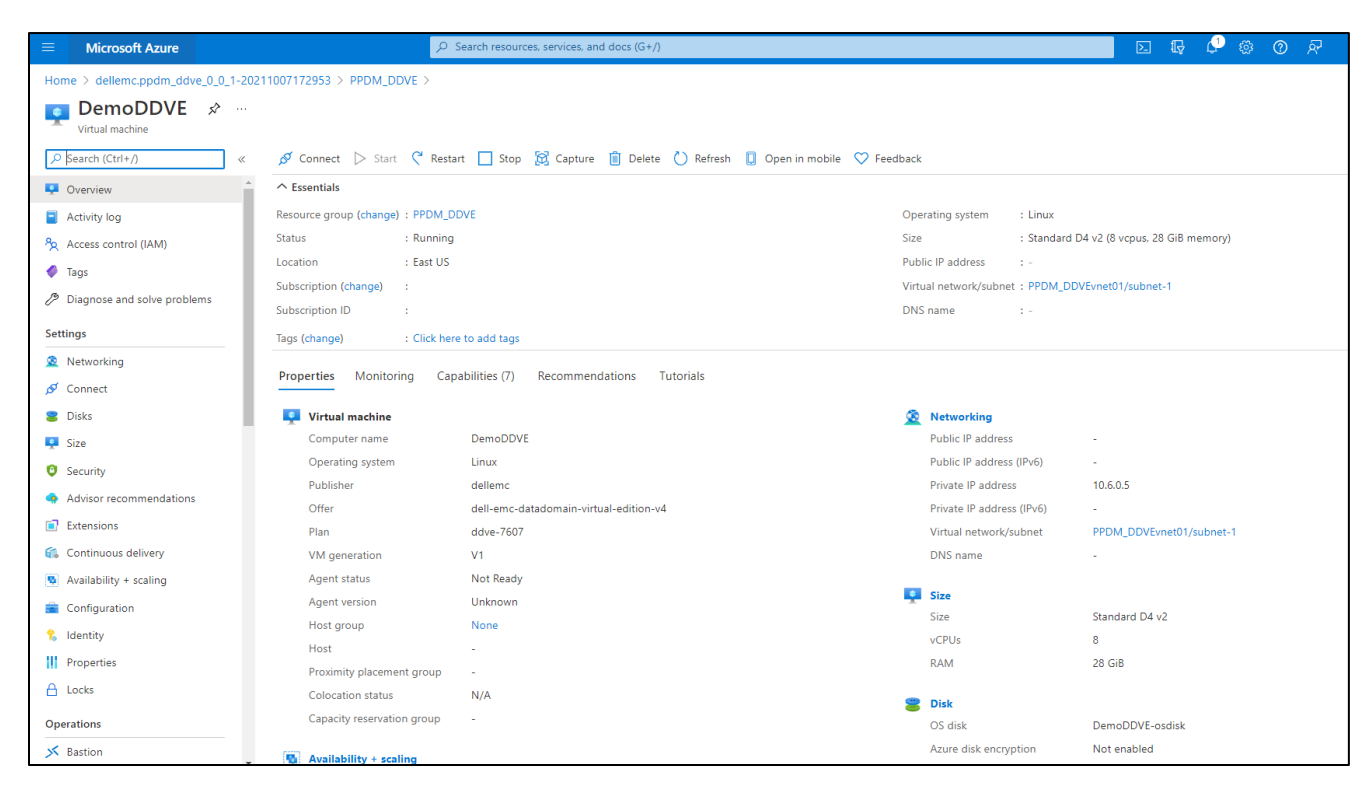

See <u>Dell EMC PowerProtect Data Manager Azure Deployment Guide</u> for more details on Data Manager deployment to Azure.

Note: The Data Manager and DDVE instance deployment takes a few minutes to start and initialize.

See <u>Dell EMC PowerProtect DDVE on Azure Installation and Administration Guide</u> for details on how to configure the DDVE instance deployed on Azure.

3 Manual Configuration of Data Manager deployed on Azure

After the PowerProtect Data Manager instance is deployed, it is referred to as a virtual appliance. After the virtual appliance is started, you might need to configure it.

Perform the following steps from a host that has access to the virtual appliance.

1. From a host that has network access to Data Manager, use Google Chrome connect to the appliance: https://<appliance\_hostname or IP address>.

Note: To connect to the appliance by its hostname, you must configure DNS.

2. On the Welcome page, select New Install to set up Data Manager as a new installation and click Next.

| D&LLEMC   PowerProtect                                                                                         | t Data Manager                                                                                                    |
|----------------------------------------------------------------------------------------------------|----------------------------------------------------------------------------------------------------|
| Install                                                                                                    | Welcome to PowerProtect Data Manager                                                                                                    |
| 1 Welcome                                                                                                    | Would you like to setup PowerProtect Data Manager as a new appliance or restore all of your settings from a previous backup?                                                                                                    |
| 2 End User License Agreement 3 Software License 4 Authentication 5 System Settings 6 Email Setup 7 AutoSupport | New install Install and configure a new PowerProtect Data Manager appliance     Restore Backup     Use PowerProtect Data Manager backup to restore your appliance     After restore, keep the product in recovery mode so that scheduled workflows are not triggered. |
| 8 Summary                                                                                                    | Next                                                                                                    |

3. Review the End User License Agreement, choose I accept, and select Next.

| nstall                       | End User License Agreement                                                                                                    |
|------------------------------|----------------------------------------------------------------------------------------------------|
| 1 Welcome                    | Congratulations on your new Dell EMC purchase!                                                                                                    |
| 2 End User License Agreement | Your purchase and use of this Dell EMC product is subject to and governed by the Dell EMC Commercial Terms of Sale, unless you have a separate written agreement with Dell EMC that specifically applies to your order, and the Dell End User License Agreement (EULA), which are each presented below in the following order:                                                                                                    |
| 3 Software License           | Commercial Terms of Sale     End User License Agreement (EULA)                                                                                                    |
| 4 Authentication             | The Commercial Terms of Sale for the United States are presented below and are also available online at the website below that corresponds to the country in which this product was purchased.                                                                                                    |
| 5 System Settings            | By the act of clicking "I accept," you agree (or re-affirm your agreement to) the foregoing terms and conditions. To the extent that Dell Inc. or any Dell Inc.'s direct or indirect subsidiary ('Dell') is deemed under applicable<br>law to have accepted an offer by your (a) Dell hereby objects to and rejects all additional or inconsistent terms that may be contained in any purchase order or other documentation submitted by you in connection with<br>wain order and (h) Dell hereby conditions is accentance more hereoning terms and conditions chall exclusive rontol |
| 6 Email Setup                | IF YOU DO NOT AGREE WITH THESE TERMS, DO NOT USE THIS PRODUCT AND CONTACT YOUR DELL REPRESENTATIVE WITHIN FIVE BUSINESS DAYS TO ARRANGE A RETURN.                                                                                                    |
| 7 AutoSupport                |                                                                                                    |
| 8 Summary                    | Commercial remis of user<br>These Commercial Terms of Sale ("CTS") apply to orders for hardware, software, and services by direct commercial and public sector purchasers and to commercial end-users who purchase through a reseller ("Customer"),<br>unless Customer's purchase and use of such specific products or services.                                                                                                    |
|                              | The term "Supplier(s)" means, as applicable:                                                                                                    |
|                              | EMC Corporation ("EMC")                                                                                                    |
|                              | 176 South Street                                                                                                    |
|                              | Hopkinton, Massachusetts 01748                                                                                                    |
|                              | ☑ laccept                                                                                                    |
|                              |                                                                                                    |
|                              | Cancel Back Net                                                                                                    |

- 4. On the **Software License** pane, perform the following actions:
- a. In the License Type field, select a type of license.
  - To use an evaluation license, select **90 days evaluation license**.
  - To load a license, select License File > Choose File and browse to and select the license file to load.
  - To copy the contents of the license file, select Plain Text and copy the contents of the license file into the Plain Text field.

#### b. Click Next.

| D&LLEMC   PowerProtect       | Data Manager     |                                                                                                    |        |      |      |
|------------------------------|------------------|----------------------------------------------------------------------------------------------------|--------|------|------|
| Install                      | Software License |                                                                                                    |        |      |      |
| 1 Welcome                    | License Type     | 90 day evaluation license 🗸                                                                                      |        |      |      |
| 2 End User License Agreement | License File     | The evaluation license supports all the PowerProtect Data Manager features without any restrictions for 90 days. |        |      |      |
| 3 Software License           |                  |                                                                                                    |        |      |      |
| 4 Authentication             |                  |                                                                                                    |        |      |      |
| 5 System Settings            |                  |                                                                                                    |        |      |      |
| 6 Email Setup                |                  |                                                                                                    |        |      |      |
| 7 AutoSupport                |                  |                                                                                                    |        |      |      |
| 8 Summary                    |                  |                                                                                                    |        |      |      |
|                              |                  |                                                                                                    |        |      |      |
|                              |                  |                                                                                                    |        |      |      |
|                              |                  |                                                                                                    |        |      |      |
|                              |                  |                                                                                                    |        |      |      |
|                              |                  |                                                                                                    |        |      |      |
|                              |                  |                                                                                                    | Cancel | Back | Next |

5. In the **Authentication** pane, perform the following actions:

The **Use common password** option is selected by default. This toggle sets one initial password for use with all Data Manager interfaces.

| D&LLEMC   PowerProtect                      | Data Manager                                                                                                    |      |
|---------------------------------------------|----------------------------------------------------------------------------------------------------|------|
| Install                                     | Authentication                                                                                                    |      |
| 1 Welcome<br>2 End User License Agreement   | Use same initial password for all     Password     Set a password for use across all the PowerProtect Data Manager interfaces.                                                                                                    |      |
| 3 Software License                          | Enter a new password                                                                                                    |      |
| 4 Authentication<br>5 System Settings       | Reenter password to confirm                                                                                                    |      |
| 6 Email Setup<br>7 AutoSupport<br>8 Summary | Use common password Set a password for use with all PowerProtect Data Manager interfaces and for the lockbox passphrase. Interface passwords are not synchronized after installation and may expire at different intervals. The lockbox passphrase does not expire. Description of the lockbox passphrase does not expire. Description of the lockbox | ¢    |
|                                             | Do not doe the sociology passpringer. The passpringe to choose on name operations: The decarry comignation cause promoes more information.                                                                                                    |      |
|                                             |                                                                                                    |      |
|                                             |                                                                                                    |      |
|                                             | Cancel Back                                                                                                    | Next |

a. Optionally, clear the **Use common password** option.

If the **Use common password** option is selected, in the **Enter a new password** and **Reenter password to confirm** fields, specify a password.

If the **Use common password** option is not selected, in the **Enter a new password** and **Reenter password to confirm** fields, specify individual passwords for the interfaces.

Ensure that the password meets the following requirements:

- A minimum of nine characters and a maximum of one hundred characters
- At least one numeric character (0-9)
- At least one uppercase character (A-Z)
- At least one lowercase character (a-z)
- At least one special character from the following list of acceptable characters:
   !@#\$%^&\*()\_-+=~{}[]<>?/`;;',...\" (Spaces are allowed)

b. Click Next.

6. In the System Settings pane, perform the following actions:

a. In the Current Timezone list box, select the time zone where the system is physically located.

- b. To add an NTP server, click Add.
- c. In the Server IP Address field, specify the NTP server IP address.

d. Click Add.

e. To change the list of NTP servers, click Edit or Delete.

f. Click Next.

| D&LLEMC   PowerProtect                | Data Manager     |                                                                                                  |             |      |
|---------------------------------------|------------------|--------------------------------------------------------------------------------------------------|-------------|------|
| Install                               | System Settings  |                                                                                                  |             |      |
| 1 Welcome                             | Current Timezone | PSTSPDT - Pacific Standard Time                                                                  |             |      |
| 3 Software License                    | NTP              | Add Edit Delete                                                                                  |             |      |
| 4 Authentication<br>5 System Settings |                  | There is currently no data to view.<br>Click the 'add' button above to enter NTP server details. |             |      |
| 6 Email Setup                         |                  |                                                                                                  |             |      |
| 7 AutoSupport                         |                  |                                                                                                  |             |      |
| 8 Summary                             |                  |                                                                                                  |             |      |
|                                       |                  |                                                                                                  |             |      |
|                                       |                  |                                                                                                  |             |      |
|                                       |                  |                                                                                                  |             |      |
|                                       |                  |                                                                                                  |             |      |
|                                       |                  |                                                                                                  | Cancel Back | Next |

- 7. In the Email Setup Optional pane, perform the following actions:
- a. In the Mail Server field, specify the SMTP server IP address.
- b. In the Admin Email field, specify the administrator email address.
- c. In the Recipient for Test Email field, specify the recipient email address.
- d. In the Port field, specify the TCP port to connect to the SMTP server.
- e. In the **Username** field, specify the mail username.
- f. In the **Password** field, specify the mail password.
- g. To send a test email to the specified IP address, click Send Test Email.
- h. To acknowledge the test email was successfully sent, click OK.

i. To send diagnostic and usage data to Dell Technologies for proactive support and to help improve our products and services, switch **Auto Support** to **ON**.

When enabling auto support, click **View Terms** to review the telemetry software terms. Scroll down to click **Accept** to finish enabling auto support or **Decline** to disable auto support.

j. Click Next.

| D&LLEMC   PowerProtect         | t Data Manager                 |                                        |                                |
|--------------------------------|--------------------------------|----------------------------------------|--------------------------------|
| Install                        | Email Setup                    |                                        |                                |
| instan                         |                                |                                        |                                |
| 1 Welcome                      | Configure Email                |                                        |                                |
| 2. End User License Agreement  | Required to enable AutoSupport |                                        |                                |
| 2 End oast Electrice Agreement | Server Settings                |                                        |                                |
| 3 Software License             | Mail Server                    | hostname or ip address                 | (Required)                     |
| 4 Authentication               |                                |                                        |                                |
| 5 System Settings              | Admin Email                    | administrator email                    | <ul> <li>(Required)</li> </ul> |
| 6 Email Setup                  |                                |                                        | 7                              |
| 7 AutoSupport                  | Recipient for Test Email       | recipient email                        |                                |
| 8 Summary                      |                                | Required in order to send a test email |                                |
| o Summary                      | Port                           | 25                                     |                                |
|                                | Authentication                 |                                        |                                |
|                                |                                |                                        | ן<br>ר                         |
|                                | User Name                      | user name                              |                                |
|                                | Password                       | password                               |                                |
|                                |                                | ,<br>,                                 |                                |
|                                | Send Test Email                |                                        |                                |
|                                |                                |                                        |                                |
|                                |                                |                                        |                                |

8. On the **Summary** pane, review the configuration choices and select **Done**.

| D&LLEMC   PowerProtect       | Data Manager                          |                                 |             |      |
|------------------------------|---------------------------------------|---------------------------------|-------------|------|
| Install                      | Summary                               |                                 |             |      |
|                              |                                       |                                 |             |      |
| 1 Welcome                    | Installation may take several minutes |                                 |             |      |
| 2 End User License Agreement | End User License Agreement            |                                 |             |      |
| 3 Software License           | EULA Accepted                         | Yes                             |             |      |
| 4 Authentication             | License Type<br>Days left for expiry  | TRIAL<br>90 days                |             |      |
| 5 System Settings            | Authentication                        |                                 |             |      |
| 6 Email Setup                | Password                              | Set                             |             |      |
| 7 Summary                    | Current Timezone                      | PST8PDT - Pacific Standard Time |             |      |
|                              | Email Catura                          | onder                           |             |      |
|                              | Mail Server                           | Unset                           |             |      |
|                              | Admin Email                           | Unset                           |             |      |
|                              | Mail Server Port                      | 25                              |             |      |
|                              | User Name                             | Unset                           |             |      |
|                              | Password                              | Unset                           |             |      |
|                              | AutoSupport                           |                                 |             |      |
|                              | Enable AutoSupport                    | No                              |             |      |
|                              | Telemetry Notice Accepted             | No                              |             |      |
|                              |                                       |                                 |             |      |
|                              |                                       |                                 |             |      |
|                              |                                       |                                 |             |      |
|                              |                                       |                                 | _           |      |
|                              |                                       |                                 | Cancel Back | Done |

9. Within a few minutes, the Data Manager configuration is complete, and the login prompt appears.

| DELLEMC | PowerProtect Data Manager |                                           |
|---------|---------------------------|-------------------------------------------|
|         |                           |                                           |
|         |                           |                                           |
|         |                           |                                           |
|         |                           |                                           |
|         |                           |                                           |
|         |                           | Setting up your PowerProtect Data Manager |
|         |                           | Seta Statu:                               |
|         |                           |                                           |
|         |                           |                                           |

10. Login with username as "admin" and use the password set during the configuration.

| PowerProtect Data Manager<br>Copyright © 2015-2021 Dall Inc. or its subsidiaries. All Rights Reserved |  |  |  |  |  |  |
|----------------------------------------------------------------------------------------------------|--|--|--|--|--|--|
| · · · · · · · · · · · · · · · · · · ·                                                                 |  |  |  |  |  |  |
| >                                                                                                    |  |  |  |  |  |  |

#### 11. Data Manager is now ready to protect the cloud workloads running on Azure.

| D&LLEMC   PowerPr                                        | otect Data Manager                                                                                  |                                                                                                    |                                                                           | Q                                                                                                    |
|----------------------------------------------------------|----------------------------------------------------------------------------------------------------|----------------------------------------------------------------------------------------------------|---------------------------------------------------------------------------|----------------------------------------------------------------------------------------------------|
| 습 Dashboard                                              |                                                                                                    |                                                                                                    |                                                                           | Skip This                                                                                                    |
| %     Infrastructure     >       ()     Protection     > | Getting Started<br>The following steps will assist in configuring key elements of the application.  |                                                                                                    |                                                                           |                                                                                                    |
| Alerts     Administration                                | $\bigcirc$                                                                                          | O                                                                                                    |                                                                           |                                                                                                    |
| Jobs <u>II</u> Reporting                                 | Support                                                                                             | Disaster Recovery Backup                                                                                           | VMware vCenter                                                            | Protect Assets                                                                                                    |
|                                                          | View support content and<br>setup the email server<br>for application notifications<br>and messages | Setup backup of PowerProtect Data Manager<br>to protect metadata catalog and<br>ensure Disaster Recovery readiness | Discover vCenter assets<br>so they can be added<br>to a protection policy | Setup protection of<br>Assets now including<br>Schedule, Interval, RPO,<br>Target for Recovery<br>later if needed. |
|                                                          | bbA                                                                                                 | Add                                                                                                    | Add                                                                       | Add                                                                                                    |
|                                                          |                                                                                                    |                                                                                                    |                                                                           |                                                                                                    |
|                                                          |                                                                                                    |                                                                                                    |                                                                           |                                                                                                    |
|                                                          |                                                                                                    |                                                                                                    |                                                                           |                                                                                                    |

| DØLLEMC PowerProtect Data Manager Q A @+ &+ 0 @+ #                                                                                                    |                                                                                                    |                                                                                                    |                                                                                                    |  |  |  |
|----------------------------------------------------------------------------------------------------|----------------------------------------------------------------------------------------------------|----------------------------------------------------------------------------------------------------|----------------------------------------------------------------------------------------------------|--|--|--|
| බ Dashboard                                                                                                    | Dashboard                                                                                                  |                                                                                                    |                                                                                                    |  |  |  |
| <ul> <li>Infrastructure &gt;</li> <li>Protection &gt;</li> </ul>                                                                                                    | Alerts                                                                                                    | Jobs   Protection @ 1 Day :                                                                                                    | Health                                                                                                    |  |  |  |
| <sup>∩</sup> <sup>∩</sup> <sup>∧</sup> <sup>∧</sup> <sup></sup> | Healthy     13 minutes     ago     The system has been restarted.     View All                             | Q     Critical     0       ▲     Warning     0       ④     Success     0       ∅     Canceled     0       ∅     Running     0       ∅     Queued     0       ∅     Completed     0 | O Errors<br>Services     Trial : Valid<br>License       Not Configured<br>Support     Operational<br>Protection Engines       Not Scheduled<br>Server Backups     O Days<br>Uptime |  |  |  |
|                                                                                                    | Protection  Dest 24 Hours <ul> <li>No Protection Policies Found.</li> <li>Add</li> <li>View All</li> </ul> | View All Protection Storage   Highest Utilization No Data Domains associated. Add a Data Domain Add                                                                                | Compliance       Image: No Protection Policies Found.     Add       All     Image: Total SLA Successes     0       Image: Total SLA Failures     0                                 |  |  |  |
| ©                                                                                                    | Recovery                                                                                                   |                                                                                                    |                                                                                                    |  |  |  |

## A Technical support and resources

Dell.com/support is focused on meeting customer needs with proven services and support.

<u>Data Protection Info Hub</u> provides expertise that helps to ensure customer success with Dell EMC storage and data protection products.

### A.1 Related resources

#### Dell EMC PowerProtect Data Manager

- Dell EMC PowerProtect Data Manager Azure Deployment Guide
- Dell EMC PowerProtect Data Manager Administration and User Guide
- <u>PowerProtect Data Manager Compatibility Matrix</u>

#### **Dell EMC PowerProtect DD Virtual Edition**

Dell EMC PowerProtect DDVE on Azure Installation and Administration Guide